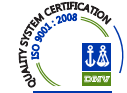

# INSTRUCTIVO

# **RENOVACIONES DE POLIZAS**

Diariamente el PAS podrá gestionar las renovaciones que vencen en los próximos días. Para ello deberá ingresar al Menú "Renovaciones" y allí a "Gestión de Renovaciones".

| Administración<br>Tarifacion                  | Código 2828                                        | Nombre/Razon Social BLANCO                                    | MARIA DE LOS ANGELES 🛛 🖉 🚀                   |                      |
|-----------------------------------------------|----------------------------------------------------|---------------------------------------------------------------|----------------------------------------------|----------------------|
| Poliza                                        | Fecha Inicio Vigencia Desde                        |                                                               | Fecha Inicio Vigencia Hasta                  | <b>1</b>             |
| Alta Poliza<br>Cotización                     | Fecha Fin Vigencia Desde 💼                         |                                                               | Fecha Fin Vigencia Hasta                     | <b></b>              |
| Pendientes de emisión                         | Código de Cobrador                                 |                                                               |                                              |                      |
| Consulta de Propuestas<br>Consulta de Pólizas | Busqueda Avanzada                                  |                                                               |                                              |                      |
| Renovaciones<br>Gestión de Renovaciones       | Clave Interes Asegurable                           |                                                               | Estado A Renovar                             | •                    |
| Consulta de Renovaciones                      | Razón Social/Apellido                              | DNI/CUIT                                                      | 21                                           |                      |
|                                               | Agencia<br>Código 300, 424, 737,<br>300, 424, 737, | 1125, 1215, 1428, 15<br>1125, 1215, 1428, 154, 1621, 1687, 18 | loba<br>322,2012, 2197, 2269, 2411,2801,1378 |                      |
|                                               | Organizador Organizador                            | 2 📢                                                           |                                              |                      |
|                                               | Propuesta 922779                                   |                                                               | Nro póliza                                   |                      |
|                                               | Renovación                                         |                                                               | Endoso                                       |                      |
|                                               | ARENOVAR PENDIENTE PRODUCTOR PENDIENTI             | E RUS   RENOVACIONES PARA EMIS                                | SIÓN                                         | 🗳 Limpiar Filtros    |
|                                               |                                                    |                                                               |                                              | 🔎 Buscar 🛛 😽 Limpiar |

Entre 15 y 20 días hábiles anteriores al vencimiento aparecerá el aviso de renovación de una póliza dentro del menú. Por ejemplo, el día 08/01/2013 comienza a ver aquellas pólizas que terminan vigencia el 29/01/2.013, el 09/01/2.013 las que vencen el 30/01/2.013 y así sucesivamente.

La información de avisos estará organizada en 3 pestañas, a saber:

- 1) <u>A RENOVAR</u>: son todas aquellas pólizas sin saldos deudores y que cumplen con las pautas de suscripción automáticas, que no están sujetas a autorización.
- 2) <u>PENDIENTE PAS</u>: aquellas pólizas que no están en condiciones de renovarse automáticamente y que para ello el PAS debe realizar alguna gestión como ser Cobro de deuda del socio, completar datos del socio (DNI CUIT), adjuntar documentación faltante, etc.
- 3) <u>PENDIENTE RUS</u>: aquellas pólizas que no están en condiciones de renovarse automáticamente y que para ello depende de una decisión de RU. Puede ser por alta siniestralidad, fuera de las pautas de suscripción automática, etc.

Primera Aseguradora con Calidad Certificada en Gestión Integral de Seguros Generales

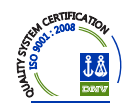

#### **IMPORTANTE:**

Los filtros **NO** se desmarcan al moverse entre pestañas, por lo cual puede verificar si está en cualquiera de los 4 sin necesidad de volver a indicar los datos de PAS y Nro. de Propuesta.

En caso de no ubicarlo en ninguna de las pestañas envíe un correo a <u>adaschul@riouruguay.com.ar</u> (Alexis Schulteis) indicando Nro. de póliza, Código de PAS y Número de Propuesta.

El procedimiento dependerá de la pestaña en que se encuentre el aviso. Para ello valen algunas aclaraciones comunes:

- ✓ Las pólizas sólo se confirman y se renuevan en las pestaña "A renovar". Las pestañas Pendiente PAS y Pendiente RUS son etapas previas, desde las cuales, luego de realizadas las gestiones necesarias (modificación de datos del vehículo, cancelación de saldos, autorización, canje, etc.) los avisos pasan a la pestaña "A renovar".
- ✓ En la pestaña "Renovaciones para Emisión" se encuentran los avisos que han sido confirmados y se emitirán por un proceso automático (que se correrá 1 vez al día a las 14 hs.)Si es necesario emitirla antes pueden ingresar a la Pantalla de Gestión y en el menú de acciones clikear "Emitir póliza".

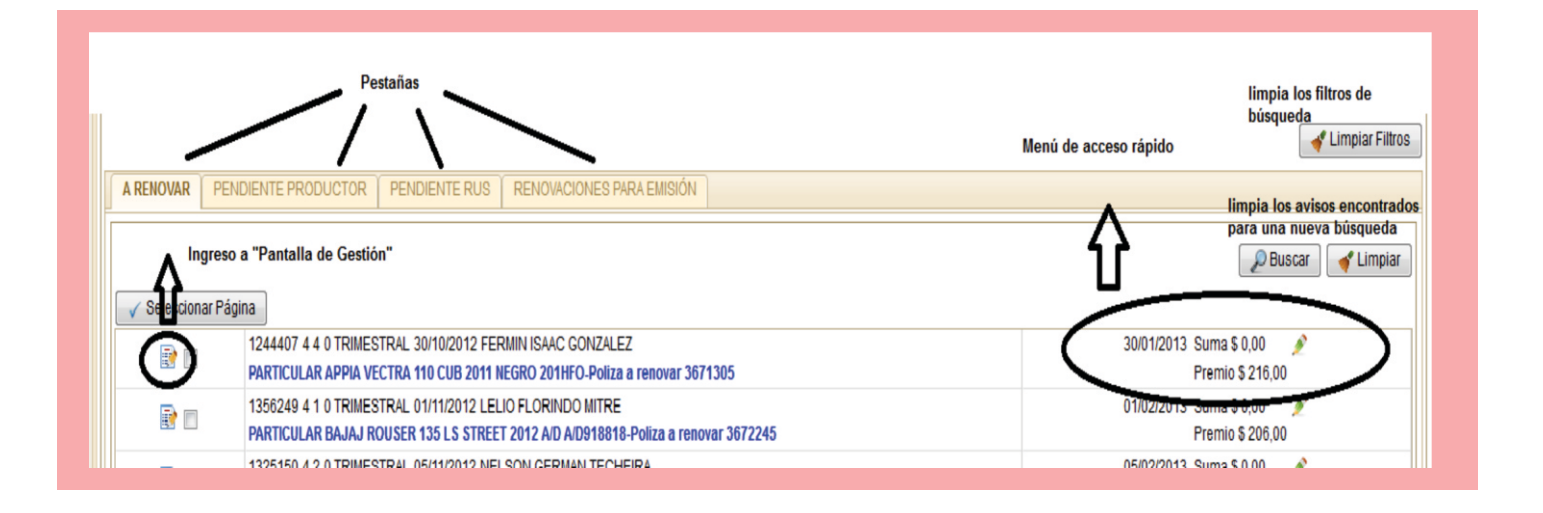

#### > <u>"ARENOVAR"</u>

Si el aviso se encuentra en la pestaña " A Renovar" puede proceder a la renovación del mismo. Los avisos se generan tomando en cuenta los datos de la póliza a renovar y actualizando el Premio (según si hubo un aumento tarifario) y la suma asegurada por InfoAuto (siempre que la versión y año del vehículo sean acordes a Infoauto).

1) Si se desea renovar sin ninguna modificación debe seleccionar el aviso clikeando en el cuadradito para que quede tildado. Y luego clikear en "Confirmar emisión pólizas seleccionadas":

| <b>R</b> | 1354797 4 1 0 TRIMESTRAL 23/10/2012 FERNANDO MARIO BERNAL<br>PARTICULAR GUERRERO G 110 TRIP CUBS / BUSINNES 2009 NEGRO 838ETJ-Poliza a renovar 3666038 | 23/02/2013 Suma \$ 0,00 🔗<br>Premio \$ 193,00          |
|----------|----------------------------------------------------------------------------------------------------|--------------------------------------------------------|
| <b>R</b> | 1385517 4 1 0 TRIMESTRAL 23/10/2012 GABRIEL ANGEL FALGARI<br>PARTICULAR HONDA CG 150 TITAN BUSINESS 2011 AZUL 764HVY-Poliza a renovar 3659352          | 23/02/2013 Suma \$ 0,00 🔗<br>Premio \$ 195,00          |
| <b>R</b> | 1362933 4 1 0 TRIMESTRAL 23/10/2012 JAVIER ALBERTO SERRA<br>PARTICULAR YAMAHA FZ 16-ST TOURING 2012 NEGRO 763IFF-Poliza a renovar 3665609              | 23/02/2013 Suma \$ 0,00 🎤<br>Premio \$ 192,00          |
|          | 1282872 4 1 0 TRIMESTRAL 23/10/2012 HECTOR ANIBAL SEFERINO GALIANO<br>PARTICULAR CERRO CE 150-13 STREET 2009 ROJO 679EIC-Poliza a renovar 3665507      | 23/02/2013 Suma \$ 0,00 🎤<br>Premio \$ 195,00          |
| 4 2 / 25 | 2 • •                                                                                                    | [13 - 24 / 3015]                                       |
|          |                                                                                                    | 🔒 Imprimir 🌔 🛹 Confirmar emisión pólizas seleccionadas |
| -        |                                                                                                    | N*7                                                    |
|          |                                                                                                    |                                                        |

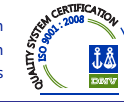

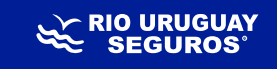

Si desea modificar algún dato de los que se encuentran en el Menú de Acceso rápido, clickee en el el lápiz y realice las modificaciones. Se puede modificar:

- Fin de vigencia: se puede extender o reducir unos días para unificar con otras pólizas del asegurado.
- Suma Asegurada: se puede aumentar o reducir la suma sugerida, pero siempre con el límite de 5% por debajo y 10% por encima de InfoAuto.
- **Premio:** realizar pequeños ajuste permitidos. De realizarse ajuste mayores la propuesta quedará en el Estado "Espera Excepción de Premio".
- Cantidad de Cuotas: el premio se actualiza una vez modificada la cantidad y tildado el "Visto verde".
- Día 2° vencimiento.: se puede modificar el vencimiento, siempre hasta 13 días desde el inicio de vigencia.

#### Si se trata de una renovación con canje en esta solapa; significa que el mismo ya ha sido aprobado con el % acordado y en condiciones de ser porcesado por la Agencia/PAS.

Si desea modificar algún otro dato debe hacerlo ingresando en la Pantalla de Gestión y luego en el menú de "Acciones" seleccionar la opción "Modificar Datos".

### **IMPORTANTE:**

#### **"PENDIENTE PAS"**

Si el aviso se encuentra en la pestaña "Pendiente PAS", lo primero que debe hacer es verificar el motivo por el que se encuentra pendiente. El motivo se encuentra en letras rojas a la derecha:

| servlets.intranet.ru/portal/                     | /            |           |                                          |                                           |                                        |                                           |                                    | ☆ マ C Starch                                                                              |
|--------------------------------------------------|--------------|-----------|------------------------------------------|-------------------------------------------|----------------------------------------|-------------------------------------------|------------------------------------|-------------------------------------------------------------------------------------------|
| Más visitados 🥹 Comenzar a usa                   | ar Firefox 🔈 | Últimas n | oticias <u>8</u> Go                      | ogle 🔒 Mar                                | cadores sin c                          | clasificar 馘 I                            | Portal SIS - PRUEB                 | BA K Portal SIS - Autenticaci K Portal SIS - casa centra                                  |
|                                                  | nesorería    | Común     | Emisión                                  | Cobranza                                  | Desarrollo                             | Comisiones                                | RRHH                               | 📑 🌽                                                                                       |
| Sub Menus v0.4.52-0                              | ~            | Adm       | inistración d                            | e Renovacio                               | nes                                    |                                           |                                    |                                                                                           |
| Administración                                   |              | Filtros   | de Busqueda                              | 1                                         |                                        |                                           |                                    |                                                                                           |
| Tarifacion                                       |              | P         | roductor / O                             | perador                                   |                                        |                                           |                                    |                                                                                           |
| Poliza                                           |              |           |                                          | Có                                        | idigo 1                                |                                           | Nombre/Razor                       | on Social DIRECTA C.DEL URUGUAY                                                           |
| Gestión de Renovaciones                          |              | Fe        | echa Inicio Vig                          | encia Desde                               | 10/07/2012                             | 2 🗊                                       |                                    | Fecha Inicio Vigencia Hasta 15/01/2013                                                    |
| Consulta de Renovaciones<br>Canje<br>Promociones |              |           | Fecha Fin Vig                            | encia Desde                               | 30/01/2013                             | 3 31                                      |                                    | Fecha Fin Vigencia Hasta                                                                  |
|                                                  |              |           | Código                                   | de Cobrador                               |                                        |                                           |                                    | Propuesta                                                                                 |
|                                                  |              | 🗢 Bu      | squeda Ava                               | nzada                                     |                                        |                                           |                                    |                                                                                           |
|                                                  |              |           |                                          |                                           |                                        |                                           |                                    | ef Limpior Filtro                                                                         |
|                                                  |              | _         |                                          |                                           |                                        |                                           |                                    |                                                                                           |
|                                                  |              | AREN      | IOVAR PE                                 | IDIENTE PRO                               | DUCTOR                                 | PENDIENTE                                 | RUS RENO                           | VACIONES PARA EMISIÓN AVISOS INHABILITADOS                                                |
|                                                  |              |           |                                          |                                           |                                        |                                           |                                    | 🔎 Buscar 🗋 ┥ Limpiar                                                                      |
|                                                  | E            |           |                                          |                                           |                                        |                                           |                                    | Tam. Pag. 20                                                                              |
|                                                  | 4            |           | 1394949 -                                | - OMAR JAVI                               |                                        | ROLI MIONI -                              | TRIMESTRAL 24                      | 4/11/2012 24/02/2013 \$ 0,00 Cobranza Saldo Deudor                                        |
|                                                  |              |           | A0 - A0 - Cu                             | otas 3 - COB                              | RANZANOR                               | RMAL - Cob 4                              | UU8 BLANCO 564                     | 4EIU Poliză a renovar 3097231                                                             |
|                                                  | -            |           | 1394879 - 1                              | - JORGE CH                                | HOZZA - TR                             | RIMESTRAL 2                               | 5/11/2012 25/02/                   | /2013 \$ 0,00 Cobranza Saldo Deudor                                                       |
|                                                  |              |           | AB - AB - Cu                             | R MOTOMEL<br>iotas 3 - COE                | MAX 70 STE<br>RANZA NOF                | REET 2007 A/<br>RMAL - Cob 0              | D 860DGA Poliza                    | a a renovar 3700279                                                                       |
|                                                  |              |           | 1330109 - 1                              | - WALTER E                                | USEBIO ALT                             | TAMIRANO -                                | TRIMESTRAL 03/                     | 0/12/2012 03/03/2013 \$ 5.000,00 Cobranza Saldo Deudor                                    |
|                                                  |              |           | PARTICULA                                | R ZANELLA Z                               | B 110 G4 CU                            | JB 2012 NEG                               | RO 53IOH Poliza                    | a renovar 3710935                                                                         |
|                                                  |              |           | 1336910 - 3                              | - PABLO CE                                | SAR DEL PF                             | RADO - TRIM                               | ,<br>IESTRAL 13/12/2               | 2012 13/03/2013 \$ 0,00 Cobranza Saldo Deudor                                             |
|                                                  |              |           | AB - AB - Cu                             | R YAMAHA S                                | GMA 110 ST<br>RANZA NOF                | REET 2000 A                               | VD 620CAJ Poliza                   | ta a renovar 3711948                                                                      |
|                                                  |              |           | 1337153 - 3                              | - MARCELO                                 | JONATHAN                               | PREDIGER -                                | TRIMESTRAL 1                       | 19/12/2012 19/03/2013 \$ 0,00 Cobranza Saldo Deudor                                       |
|                                                  |              |           | AB - AB - Cu                             | R MOTOMEL<br>iotas 3 - COE                | B 110 CC M                             | OTOMEL 201<br>RMAL - Cob 5                | 1 NEGRO 786HLF                     | R Poliza a renovar 3731396                                                                |
|                                                  |              | R         | 1285316 - 1<br>PARTICULA<br>AB - AB - Cu | - SERGIO D<br>R YAMAHA T<br>iotas 3 - COE | ANIEL QUIN<br>105 TD CRY<br>BRANZA NOF | ITEROS - TR<br>PTON STREE<br>RMAL - Cob 0 | RIMESTRAL 05/01<br>T 2010 A/D 173G | 1/2013 05/04/2013 \$ 5.600,00 Cobranza Saldo Deudor<br>JBT Poliza a renovar 3755773       |
|                                                  |              |           | 1078952 - 5                              | - JUSTO DA                                | RIO DELLAC                             |                                           | SEMESTRAL 10/1                     | /11/2012 10/05/2013 \$ 86.000,00 Cobranza Saldo Deudor<br>GFM535 Poliza a renovar 3571855 |

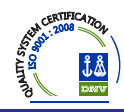

En todos los casos el mensaje dirá "Solicitud de **Motivo** generada automáticamente al realizar la carga de la propuesta" (Ej: Solicitud de **Posible incendio total** generada automáticamente al realizar la carga de la propuesta.

• **Cobranza Saldo Deudor:** significa que debe cancelar el saldo de la póliza anterior previo a poder renovar. Una vez cancelado, automáticamente el aviso pasará a la pestaña "A Renovar".

Si se trata de una Renovacion con canje en estasolapa, significa que el mismo ya se encuentra aprobado con el % acordado y e condicones de ser procesado por la Agencia/ PAS.

Modelo habilitado: significa que los datos de modelo - versión cargados en la póliza no son correctos.
En dicho caso de ingresar en la "Pantalla de Gestión" y luego en el menú de "Acciones" seleccionar la opción "Modificar Datos".

| Nro póliza                                      |                                          | Sección                                               | 4-Automotores                                                     | Propuesta 1352584                              |                                 | Renovación 1        |                                                        | Endoso 0 |                                                                                            |  |
|-------------------------------------------------|------------------------------------------|-------------------------------------------------------|-------------------------------------------------------------------|------------------------------------------------|---------------------------------|---------------------|--------------------------------------------------------|----------|--------------------------------------------------------------------------------------------|--|
|                                                 |                                          | PARTICUL                                              | AR FIAT 1998 GRIS BSG487                                          | Vigencia 2                                     | 7/10/2012<br>7/02/2013          | Estado A            | Renovar                                                |          | Fuera de Cobertura Financier<br>NO VIGENTE                                                 |  |
| Prima                                           | \$ 0,00                                  | Premio                                                | \$ 38,00                                                          |                                                |                                 | Cod.<br>Seguimiento |                                                        |          |                                                                                            |  |
| - Datos de la                                   | Póliza                                   | esizienciones                                         | Documentos Resumen C                                              | Juenta Siniestro                               |                                 | Production po       | i socio   Producción vincula                           |          | Modificar Datos                                                                            |  |
|                                                 |                                          |                                                       |                                                                   | todavia dada oot                               | situación no co podran co       |                     | edificaciones ni renevacione                           |          | U. Denna and                                                                               |  |
| Sección                                         | 4-Automotores                            | El plan pago d                                        | le esta poliza no fue migrado                                     | o todavia, dada esta                           | a situación no se pouran ger    | nerar endosos, m    | de polizas con esta situació                           |          | B Gestionar Restricciones                                                                  |  |
| Sección<br>Nro póliza                           | 4-Automotores                            | El plan pago d<br>Propuesta                           | e esta poliza no fue migrado<br>a 1352584                         | Renovación                                     | n 1                             | Endo                | de polizas con esta situació<br>so 0                   | Е        | Gestionar Restricciones<br>Gestionar Documentos                                            |  |
| Sección<br>Nro póliza<br>Estado                 | 4-Automotores                            | El plan pago d<br>Propuesta<br>Rama                   | e esta poliza no fue migrado<br>a 1352584<br>o 4-Automotores      | Renovación<br>Inicio Vigencia                  | 1<br>a 27/10/2012               | Endo<br>Fin Vigend  | de polizas con esta situació<br>so 0<br>cia 27/02/2013 | Е        | Gestionar Restricciones       Gestionar Documentos       ✓ Emitir Póliza                   |  |
| Sección<br>Nro póliza<br>Estado<br>Fec. Emisión | 4-Automotores<br>A Renovar<br>24/07/2012 | El plan pago d<br>Propuest:<br>Rame<br>Fec. Impresión | e esta poliza no fue migrado<br>a 1352584<br>o 4-Automotores<br>n | Renovación<br>Inicio Vigencia<br>Clasificación | 1<br>1 27/10/2012<br>Renovacion | Endo<br>Fin Vigend  | de polizas con esta situació<br>so 0<br>cia 27/02/2013 | Е        | B Gestionar Restricciones     Gestionar Documentos     ✓ Emitir Póliza     Descartar Aviso |  |

Una vez ingresado allí, ingresa a una pantalla similar a la de ingreso de propuesta y debe modificar los datos de Modelo y Versión. Para ello SIS muestra los datos originales cargados, para facilitar el ubicar el Modelo y Versión adecuada.

| Patente A Declarar  |         |                               |                               |                                  |
|---------------------|---------|-------------------------------|-------------------------------|----------------------------------|
| Patente             | IIK490  |                               | Nro Propuesta                 | 1105097                          |
|                     |         | Marca: FORD Modelo: FORD Vers | ion: FOCUS ONE AMBIENTE 1.6 L | datos cargados en poliza anterio |
| Marca               | FORD    |                               | Modelo                        | Seleccionar                      |
| Año                 | 2009    |                               | Versión                       | Seleccionar                      |
| Tipo Combustible    | NAFTA 🔽 |                               | GNC                           | No                               |
| Localidad de Guarda |         |                               |                               |                                  |

No debe modificar los restantes datos (Marca - Año - Combustible) ya que de lo contrario SIS no permitirá continuar con la carga y solicitará que se comunique con Casa Central.

Una vez corregido los datos, clickean en "Siguiente" abajo a la derecha y llegan a la pantalla final. Allí podrán modificar datos de Medio de Cobro - Vigencia - Cuotas - Vencimiento - Cobertura. Luego clikean en "Finalizar" y ya ha sido corregido el aviso.

• Solicitud de Patente a declarar: significa que la póliza fue emitida con patente "A declarar" y para renovar debe ingresar el dato de patente. Al igual que en el caso anterior, debe hacerlo ingresando en la Pantalla de Gestión y luego en el menú de "Acciones" seleccionar la opción "Modificar Datos".

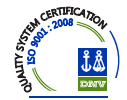

#### **"PENDIENTE RUS"**

Si el aviso se encuentra en la pestaña "Pendiente RUS" debe solicitar a Casa Central que autorice o inhabilite el mismo. Enviar correo a <u>adaschul@riouruguay.com.ar</u> (Alexis Schultheis) indicando en el asunto "Renovación Pendiente RUS" y luego Nro. de póliza, Código de PAS y Número de Propuesta. Mail a Marta Gadea: <u>margraga@riouruguay.com.ar</u> si se trata de canje.

Los motivos por los que puede encontrarse en esta pestaña son:

- <u>Canje</u>: la póliza a renovar ha sido abonada total o parcialmente con Canje publicitario. Previo a su renovación RUS debe autorizar o no si se renueva el canje y en qué condiciones.
- <u>Cantidad máxima de Siniestros por Socio</u>: significa que el socio ha denunciado un nuevo siniestro durante la vigencia de la póliza a renovar, y la cantidad total de siniestros denunciados a superado un valor X y por lo tanto RUS analizará la continuidad o no del seguro.
- **Cantidad máxima de Siniestros por Unidad:** significa que para dicho vehículo se ha denunciado un nuevo siniestro durante la vigencia de la póliza a renovar, y la cantidad total de siniestros denunciados a superado un valor Xy por lo tanto RUS analizará la continuidad o no del seguro.
- <u>Cumplimiento de políticas de Suscripción</u>: significa que al momento de renovar el vehículo ha quedado fuera de pautas de suscripción y RUS debe analizar la continuidad de la cobertura o solicitar modificaciones. (ej: tenía cobertura Sigma y en la renovación supera los 12 años de antigüedad).
- **Posible robo total:** significa que durante de la vigencia de la póliza a renovar ha habido una denuncia de siniestro con posible Robo Total relacionada con dicho vehículo.
- **Posible destrucción total :** significa que durante de la vigencia de la póliza a renovar ha habido una denuncia de siniestro con posible Destrucción total relacionada con dicho vehículo.
- **Posible incendio total :** significa que durante de la vigencia de la póliza a renovar ha habido una denuncia de siniestro con posible Incendio total relacionada con dicho vehículo.

## **IMPORTANTE:**

Una vez gestionado el motivo de pendiente deberá dirigirse a la pestaña "A renovar" para confirmar y emitir tal como se indica más adelante.